## ●マイナンバーカード方式でログイン

| No. | 画面イメージ                                                                                                    | 操作方法等                                                                                                    |
|-----|----------------------------------------------------------------------------------------------------|----------------------------------------------------------------------------------------------------|
| 1   | □□□   ア マ                                                                                                    | <ul> <li>e-Tax ホームページから「e-Tax<br/>ソフト (WEB 版)」のログイン画面<br/>を表示した上、「マイナンバーカー<br/>ド」の「スマートフォンで読み取<br/>り」又は「IC カードリーダーで読み取<br/>り」ズは「IC カードリーダーで読み取<br/>り」を選択した場合の手順を説明しま<br/>す。</li> <li>※2 スマートフォンで読み取る場合は、<br/>マイナンバーカードの読取に対応し<br/>たスマートフォン及びマイナポータ<br/>ルアプリの事前インストールが必要<br/>です。</li> </ul> |
| 2   | 個人番号カード ログイン ×<br>公的個人認証 利用者証明用パスワードを入力して下さい。<br>パスワード(P)<br>0K<br>キャン地<br>利用者証明用パスワードは数字4桁です。本パスワードは3<br>回連続で間違えるとロックされますのでご注意ください。<br>ロックした場合は市区町村窓口にてパスワード初期化を申<br>諸してください。                                                                                                    | マイテンハーカードをIC カード<br>リーダライタにセットの上、マイ<br>ナンバーカードに搭載されている<br><u>利用者証明用電子証明書のパスワ</u><br><u>ード(4桁)</u> を入力し、「OK」ボ<br>タンをクリックします。                                                                                                    |
| 3   | e-Tax         () よくある地域         () ログワント           国民大芸 HE         ログイン中           申告・中語・納行           副家・中語・納行           副家・田・昭、個人名名教授の中国書を合成できます           メンセージボックス           「おいたつのたのちょうややき・キョ・いたそのたの意識(K)(H))           日本のたのたのちょうやき・キョ・いたそのたの意識(K)(H))           日本のたのたのちょうやす・キョ・いたそのたのなるほど (M))           日本のたのたのちょうます | 「お知らせ・受信通知」ボタンを<br>クリックします。                                                                                                    |

| No. | 画面イメージ                                                                                                    | 操作方法等                             |
|-----|----------------------------------------------------------------------------------------------------|-----------------------------------|
| 4   | お知らせ・受信通知                                                                                                    | メッセージの一覧が表示され、<br>各メッセージの閲覧が可能となり |
|     | 受信フォルダ<br>○ フォルダ切替え<br>直近   120日以前   ゴミ種<br>※税理士へのメッセージの秘波・転送したメッセージの確認は、メッセージボックス一覧 び から行ってくださ<br>い、<br>至 取り込む | ます。                               |
|     | すべて滋沢     非然のみ表示     10000       解税     2024/07/25     1       時付債報登録公額     2024/07/25     1                    |                                   |
|     |                                                                                                    |                                   |